### Autodesk Inventor Suite

# INNEHÅLL

| FÖRORD                                 |    |
|----------------------------------------|----|
| FÖRFATTARNA                            |    |
| LÄROBÖCKER                             |    |
| KONVENTIONER                           |    |
| SYSTEMKRAV                             |    |
| RELEASER                               |    |
| KURSUPPLÄGG                            |    |
| LADDA HEM FILER VIA INTERNET           |    |
| EN MODELLS UPPBYGGNAD                  |    |
| NYHETER I INVENTOR 2010                | 14 |
| STARTA, SPARA OCH AVSLUTA              | 34 |
| STARTA INVENTOR 2010                   | 34 |
| SKAPA ETT NYTT PROJEKT                 |    |
| FÖRBEREDELSER INFÖR UTBILDNINGEN       |    |
| FILTYPER I INVENTOR                    |    |
| ANVÄNDARGRÄNSSNITT                     | 44 |
| APPLICATION MENU                       | 45 |
| QUICK ACCESS TOOLBAR                   |    |
| STARTA NY FIL                          |    |
| SPARA FIL                              |    |
| AVSLUTA AUTODESK INVENTOR              |    |
| ATT NAVIGERA I EN MODELL               | 53 |
| VAR HITTAR DU NAVIGERINGSFUNKTIONERNA? | 54 |
| ZOOM WINDOW                            |    |
| ZOOM ALL                               |    |
| ZOOM                                   |    |
| ZOOMA MED HJÄLP AV SCROLLKNAPPEN       |    |
| PAN                                    |    |
| PANORERA MED HJALP AV SCROLLKNAPPEN    |    |
| ZOOM SELECTED                          |    |
|                                        |    |
| FREE ORDIT                             |    |
| SHADING MODES                          |    |
|                                        |    |
| PART MODELLING                         | 77 |
| DE OLIKA MOMENTEN I INVENTOR           |    |
| SKETCHES                               |    |
| RIBBON-LISTEN SKETCH                   |    |
|                                        |    |
| GEOMETRISKA VILLKOR                    | 90 |
| RIBBONAVSNITT MED 2D CONSTRAINTS       |    |
| FÖRKLARING AV GEOMETRISKA VILLKOR      |    |
| SÄTTA GEOMETRISKA VILLKOR              |    |
| PARAMETRISK MÅTTSÄTTNING               |    |
| GENERAL DIMENSION                      |    |

### Autodesk<sup>®</sup> Inventor<sup>®</sup>

| DRIVEN DIMENSION       | Suite |
|------------------------|-------|
| SKAPA 3D-SOLID         |       |
| RIBBON-LISTEN MODEL    |       |
| EXTRUDE                |       |
| INVENTOR PRECISE INPUT |       |
| SKISSVERKTYG           |       |
| CIRCLE                 |       |
| ELLIPSE                |       |
| TWO POINT RECTANGLE    |       |
| RADERA OBJEKT          |       |
| FILLET                 |       |
| CHAMFER                |       |
| MIRROR                 |       |
| OFFSET                 |       |
| TRIM                   |       |
| EXTEND                 |       |
| THREE POINT ARC        |       |
| MOVE                   |       |
| СОРҮ                   |       |
| SCALE                  |       |
| ROTATE                 |       |
| STRETCH                |       |
| SPLINE                 |       |
| TEXT                   |       |
| SKISSPLAN              |       |
| ÖVNING - CYLINDERÖGLA  |       |
| ORIGINALPLAN           |       |
| FEATURES               |       |
| RIBBON-LISTEN MODEL    |       |
| REVOLVE                |       |
| ÖVNING - CYLINDERKOLV  |       |
| ÖVNING - CYLINDERFÄSTE |       |
| FILLET                 |       |
| VARIABEL AVRUNDNING    |       |
| CHAMFER                |       |
| POINT, CENTER POINT    |       |
| HOLE                   |       |
| GÄNGADE HÅL            |       |
| RECTANGULAR PATTERN    |       |
| ÖVNING - SKENA         |       |
| ÖVNING - SVETSFLÄNS    |       |
| CIRCULAR PATTERN       |       |
| SHELL                  |       |
| WORK FEATURES          |       |
| WORK AXIS              |       |
| EXEMPEL PÅ WORK AXIS   |       |
| WORK PLANE             |       |
| EXEMPEL PÅ WORK PLANES |       |
| WORK POINT             |       |
| EXEMPEL PÅ WORK POINTS |       |
|                        |       |

6

## Autodesk<sup>®</sup> Inventor<sup>®</sup>

|                            | Juite |
|----------------------------|-------|
| FACE DRAFT                 |       |
| RIB .                      |       |
| MIRROR FEATURE             |       |
| RIBBON-LISTEN 3D SKETCH    |       |
| INCLUDE GEOMETRY           |       |
| SWEEP                      |       |
| CON                        |       |
| DI AN SDID AL              |       |
| THREAD                     | 262   |
|                            |       |
| BROWSER BAR                |       |
| BROWSERN I EN PARTFIL      |       |
| BROWSERN I EN ASSEMBLY     |       |
| DRAWINGS                   | 271   |
| ÖVNING - CS-FÄSTE          | 272   |
| SKAPA INVENTOR-DRAWING     | 278   |
| STARTA RITNINGSFIL         | 279   |
| FYLLA I RITNINGSHUVUD      |       |
| EDIT SHEET                 |       |
| RIBBON-LISTEN PLACE VIEWS  |       |
| BASE VIEW                  |       |
| PROJECTED VIEW             |       |
| SECTION VIEW               |       |
| SECTION DEPTH              |       |
| CHANGE VIEW ORIENTATION    |       |
| DETAIL VIEW                |       |
| BREAK                      |       |
| PRINT                      |       |
| AUXILIARY VIEW             |       |
| ÖVNING - SKAPA RITNING     |       |
| RIBBON-LISTEN ANNOTATE     |       |
| CENTRUMMARKERINGAR         |       |
| MĂTTSĂTTA RITNINGAR        |       |
| HOGERKLICK PA ETT MATT     |       |
| BASLINJEMATISATINING       |       |
| ARRANGE DIMENSION          |       |
| CENTRERAD MATISATINING     |       |
| BALLUON                    |       |
| TEVT                       |       |
| HOLE TABLE - VIEW          |       |
| SAMMANSTÄLLNING            |       |
| BROWSERN I EN ASSEMBLY     | 276   |
| STARTA SAMMANSTÄLLNINGSFIL | 328   |
| RIBBON-I ISTEN ASSEMBLE    | 329   |
| CREATE COMPONENT           | 331   |
| ÖVNING - CYLINDERHUS       | 333   |
| PLACE COMPONENT            |       |
| CONSTRAIN                  |       |
| MATE                       |       |
| INSERT                     |       |
| ANGLE                      |       |
| FLUSH                      |       |
| TANGENT                    |       |

#### **CADMUM AB** Mölndalsvägen 30 A ; 412 63 GÖTEBORG Tfn 031 / 83 20 30 ; Tfx 031 / 83 20 34 www.cadmum.com

## Autodesk<sup>®</sup> Inventor<sup>®</sup>

|                                         | Suite |
|-----------------------------------------|-------|
| DRIVE CONSTRAINT                        |       |
| COLLISION DETECTION                     |       |
| MOVE COMPONENT                          |       |
| COPY COMPONENTS                         |       |
| SÄTTA SAMMAN RULLBORDET                 |       |
| VAULT ELLER DESKTOP CONTENT CENTER      |       |
| DESKTOP CONTENT CENTER                  |       |
| AUTODESK DATA MANAGEMENT SERVER         |       |
| PLACE FROM CONTENT CENTER               |       |
| FILTER                                  |       |
| ADAPTIVE DESIGN                         |       |
| SKAPA UNDERSAMMANSTALLNING              |       |
| PRESENTATIONS                           |       |
| RIBBON-LISTEN PRESENTATIONS             |       |
| DESIGN ASSISTANT                        |       |
| SHEET METAL                             |       |
|                                         | 207   |
| RIBBON-LISTEN SHEET METAL               |       |
| FACE                                    |       |
| FLANGE                                  | 403   |
| PROJECT FLAT PATTERN                    | 410   |
| СИТ                                     | 413   |
| FOLD                                    |       |
| HEM                                     |       |
| CORNER ROUND                            |       |
| CREATE FLAT PATTERN                     |       |
| SKAPA RITNING                           |       |
| BEND                                    |       |
| CORNER SEAM                             |       |
| MIRROR FEATURE                          |       |
| PLASTIC PART COMMANDS                   | 434   |
| GRILL                                   |       |
| SNAP FIT                                |       |
| BOSS                                    |       |
| RULE FILLET                             |       |
| REST                                    |       |
| LIP                                     |       |
| WORKFLOW - ARBETA MED PLASTDETALJER     | 470   |
| DELA EN SOLID TILL TVÅ KROPPAR          |       |
| SKAPA ETT GALLER                        |       |
| AVRUNDNING AV GALLER                    |       |
| SKAPA EN HYLLPLAN PÅ EN KURVATUR        |       |
| SKAPA FALS OCH SPÄR                     |       |
| SKAPA BATTERILOCK                       |       |
| SKAPA SKRUVFASTEN                       |       |
| HALIAUNING ENDAS I GENOM EN SOLID       |       |
| ALLANVANDA EN S.K. LUULBUDY             |       |
| ərafa unira de ialjer av 50Lida KKUPPAK |       |

### 

# Autodesk Inventor

|                                   | Juite     |
|-----------------------------------|-----------|
| IMPORT OCH EXPORT                 |           |
| IMPORTERA JT ELLER CATIA V5-DATA  |           |
| EXPORTERING TILL ANDRA CAD-FORMAT |           |
| IMPORTERA AUTOCADFIL              |           |
| IMPORTERA MECHANICAL DESKTOPFIL   |           |
| ENGINEERS NOTEBOOK                |           |
| SKAPA NOTERING                    | 522       |
| EDITERA NOTERING                  | 524       |
| RADERA NOTERING                   |           |
| SNABBKOMMANDON                    | 526       |
| H LÄ I PFUNKTIONER I INVENTOR     | 520       |
| IIJALI FUNKTIONEK I INVENTOK      | ······J2/ |
| HELP TOPICS                       |           |
| AUTODESK INVENTOR TUTORIALS       |           |
| NEW FEATURES WORKSHOP             |           |
| EKKÖK KEFÖKTINU                   |           |
| AUTODESK INVENTOR STUDIO          |           |
| STARTA INVENTOR STUDIO            |           |
| RIBBON-LISTEN INVENTOR STUDIO     |           |
| FRAME GENERATOR                   | 536       |
| RIBBON-AVSNITTET FRAME            |           |
| INSERT FRAME                      |           |
| MITER                             |           |
| CHANGE                            |           |
| NOTCH                             |           |
| LENGTHEN - SHORTEN                |           |
| TRIM - EXTEND TO FACE             |           |
|                                   |           |
| ASSEMBLY CONFIGURATIONS           |           |
| RIBBON-LISTEN iPARTS iASSEMLIES   |           |
| ANALYSIS                          | 574       |
| ÖVRIGT                            |           |
| ANNOTATION SCALE                  |           |
| ANPASSA RITNINGSRAMEN             |           |
| FÖRÄNDRA RITNINGSHUVUDEN          |           |
| SPARA NYTT RITNINGSHUVUD          |           |
| BACKUPFILER I INVENTOR            |           |
| PACK AND GO                       |           |
| OLIKA SÄTT ATT SKAPA GÄNGA        |           |
| RITA TANGENTIELLA LINJER          |           |
| ÖVNINGAR                          |           |
| ORDLISTA                          | 609       |
| SAKDECISTED                       | (1)       |
|                                   |           |